Paying Initial License Invoices:

IT MAY TAKE UP TO 10 DAYS AFTER PASSING YOUR EXAM FOR AN INVOICE TO BE CREATED. YOUR LICENSE WILL BE ACTIVATED AFTER YOU HAVE PAID THE INITIAL LICENSE FEE.

Below is an example of where you can find your invoice number and license number on the invoice you received in the mail.

| Program Interest                                | Type of                             | Notice   | Amount Due      | - Invo           |
|-------------------------------------------------|-------------------------------------|----------|-----------------|------------------|
| DEPT. OF ENV. PROT                              | ORIGINAL (NON-INIT                  | AL)      | \$50.00         | Num <sup>l</sup> |
| 401 E. STATE STREET<br>Trenton, NJ 08625        | Billing Date                        | Due Date | NJEMS BIII ID   |                  |
| APPLICATION999999                               | 5/30/24                             | 6/29/24  | 000000222200111 |                  |
|                                                 | Samilary                            |          |                 |                  |
| Total Amount Billed                             |                                     |          | \$50.00         |                  |
| Amount Received Before Creating Installment Pla | an (if installment plan is allowed) |          | \$0.00          |                  |
| Amount Transferred to Installment Plan          |                                     |          | \$0.00          |                  |
| Installment Amount                              |                                     |          | \$0.00          |                  |
| Total Amount Credited                           |                                     |          | \$0.00          |                  |
| Total Amount Debited (Other Than Amounts Asse   | essed)                              |          | \$0.00          |                  |
|                                                 |                                     |          |                 |                  |

With the information you get from your paper invoice, you can pay online at: <u>https://www9.state.nj.us/DEP\_RSP/Orchestrate.do?initiate=true&orchestrationId=NJDE</u> <u>P-EL-PayInvoice&service\_category\_id=30&service\_class\_id=109</u>

**INVOICE SELECTION** 

Program Interest (License) #

 ${\bf IMPORTANT}$  As of July 1, 2015, the New Jersey Department of Environm offer electronic check (eCheck/EFT) and Bill Me Later (available on some s

As of August 10, 2022, the convenience fee is 2.3% of the amount being ( separate Service Fee line item representing the credit card conven

Please enter the invoice number and the Program Interest ID (license) nur

The invoice number can be found on the top of the bill and the program in

Please note that the invoice number is 9 digits long. Be sure to enter the  $\varepsilon$ 

Also, if there are any letters in the license number, make sure they are en-

| 44       | Terreiten Nierenland |  |
|----------|----------------------|--|
| <b>m</b> | Invoice Number       |  |
|          | THEOREC HUMBER       |  |

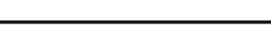

\* Program Interest (License) #:

\* Required

If you do not have your paper invoice and want to look it up, then go to <u>https://njems.nj.gov/DataMiner/#</u>. Click on the Search by Category button (see below).

|   | Search Options |                            |
|---|----------------|----------------------------|
|   |                | Search by Site             |
|   |                | Search by Category         |
| h |                | Search Published Documents |
|   |                |                            |

Then select Billing Information from the Report Category dropdown field and click on the Submit button (see below).

| Home> Search By Category                                                                                             |                                                                                                    |
|----------------------------------------------------------------------------------------------------|----------------------------------------------------------------------------------------------------|
| Category Keyword                                                                                                    |                                                                                                    |
| Search by Category                                                                                                   |                                                                                                    |
| Welcome to the New Jersey Department of Environmenta<br>and subjects. In order to provide flexibility, many of these | Il Protection's online reports portal, NJDEP Data Miner. Within you will find a variet,<br>e reports require the user to enter some criteria, which will result in a customized |
| Report Category                                                                                                    | Billing Information                                                                                                    |
|                                                                                                    | Submit                                                                                                    |

Click on the Outstanding Bills Report at the bottom of the screen (see below).

| Report Category                                                                                                    | Billing Information                                                                                                    |
|----------------------------------------------------------------------------------------------------|----------------------------------------------------------------------------------------------------|
|                                                                                                    |                                                                                                    |
|                                                                                                    | Submit                                                                                                    |
|                                                                                                    |                                                                                                    |
| Billing Information<br>The Billing Information category contain<br>to Collections, Closed, Canceled, etc.), a                                                                                                    | s reports to provide various information on invoices issued to the regulated community from within th<br>s well as payments made to the invoice and monies withdrawn from the invoice (withdrawals may be                                                                                                    |
| Billing Information<br>The Billing Information category contain<br>to Collections, Closed, Canceled, etc.), a<br>the Outstanding Bills report, a PDF invo<br>Invoice Status Report                                                                                                    | s reports to provide various information on invoices issued to the regulated community from within th<br>s well as payments made to the invoice and monies withdrawn from the invoice (withdrawals may be<br>ce replica of the invoice can be generated, saved and used to make payment.                                                                                                    |
| The Billing Information category contain to Collections, Closed, Canceled, etc.), a the Outstanding Bills report, a PDF invo Invoice Status Report<br>This report will provide you with the cur                                                                                                    | s reports to provide various information on invoices issued to the regulated community from within th<br>s well as payments made to the invoice and monies withdrawn from the invoice (withdrawals may be<br>ce replica of the invoice can be generated, saved and used to make payment.<br>rent status of one or more invoices and show any payments made to or withdrawn from the invoice, i                                                                                                    |
| Billing Information<br>The Billing Information category contain<br>to Collections, Closed, Canceled, etc.), a<br>the Outstanding Bills report, a PDF invo<br>▶ Invoice Status Report<br>This report will provide you with the cur<br>▶ Outstanding Bill Search by Site                                                                                                    | s reports to provide various information on invoices issued to the regulated community from within th<br>s well as payments made to the invoice and monies withdrawn from the invoice (withdrawals may be<br>ce replica of the invoice can be generated, saved and used to make payment.<br>rent status of one or more invoices and show any payments made to or withdrawn from the invoice, i                                                                                                    |
| Billing Information<br>The Billing Information category contain<br>to Collections, Closed, Canceled, etc.), a<br>the Outstanding Bills report, a PDF invo<br>▶ Invoice Status Report<br>This report will provide you with the cur<br>▶ Outstanding Bill Search by Site<br>Please note that you need a Program In<br>number. This report identifies all outstan                  | s reports to provide various information on invoices issued to the regulated community from within th<br>s well as payments made to the invoice and monies withdrawn from the invoice (withdrawals may be<br>ce replica of the invoice can be generated, saved and used to make payment.<br>rent status of one or more invoices and show any payments made to or withdrawn from the invoice, i<br>rerest Id Number to run this report. If you do not know the ID number, please run the FIND YOUR PR<br>iding bills for a site and information for paying bill online and allows generation of an invoice for payn |
| Silling Information   The Billing Information category contain   to Collections, Closed, Canceled, etc.), a   the Outstanding Bills report, a PDF invoic   Invoice Status Report   This report will provide you with the cur   Outstanding Bill Search by Site   Please note that you need a Program In   number. This report identifies all outstar   Outstanding Bills Report | s reports to provide various information on invoices issued to the regulated community from within t<br>s well as payments made to the invoice and monies withdrawn from the invoice (withdrawals may be<br>ce replica of the invoice can be generated, saved and used to make payment.<br>rent status of one or more invoices and show any payments made to or withdrawn from the invoice,<br>rerest Id Number to run this report. If you do not know the ID number, please run the FIND YOUR PR<br>iding bills for a site and information for paying bill online and allows generation of an invoice for payr    |

From the dropdown, select **Water Supply** (for T, W or VSWS licenses) or select **Water Quality** (for C, N or S licenses) and enter the Program Interest Number. This will start with the word APPLICATION followed by numbers. Enter the word APPLICATION (in all CAPS) followed by the numbers with no spaces and then click Submit (see below).

| Outstanding Bills Report - Report Criteria               |              |
|----------------------------------------------------------|--------------|
| This report lists outstanding bills by program interest. |              |
| Enter Program Interest Number:                           |              |
| Select Program:                                          | Water Supply |
| View Report by Pages                                     | Submit       |

On the next screen you will see a link to the Invoice number. If you click on the invoice number, this will bring up a copy of your Initial license invoice.

| JOHN B. DOE- (APPLICATION999999)                                                                                                    |               |        |        |          |                                                               |                    |          |
|----------------------------------------------------------------------------------------------------|---------------|--------|--------|----------|---------------------------------------------------------------|--------------------|----------|
| APPLICATION99999                                                                                                    |               |        |        |          |                                                               |                    |          |
| W2 WATER DISTRIB                                                                                                    | UTION LICENSE |        |        |          |                                                               |                    |          |
| Invoice Number                                                                                                    | Activity      | Status | Billed | Received | Outstanding                                                   | Assessment<br>Type | Comments |
| 240000444   ELA230001   Open (Pending Payment)   \$50.00   \$50.00   FEE(Initial<br>License)   THIS ASSESSMENT WAS<br>CREATED BY THE<br>ASSESSMENTS TRIGGER |               |        |        |          | THIS ASSESSMENT WAS<br>CREATED BY THE<br>ASSESSMENTS TRIGGER. |                    |          |

|               | NEW JERSEY DEPA<br>SEV                          | RTMENT OF ENVIRONM                  | IENTAL PROTEC | CTION INVOICE NO. |      |
|---------------|-------------------------------------------------|-------------------------------------|---------------|-------------------|------|
|               | Program Interest                                | Type of                             | Notice        | Amount Due        | I    |
|               | DEPT. OF ENV. PROT                              | ORIGINAL (NON-INITI                 | AL)           | \$50.00           | Numb |
|               | 401 E. STATE STREET                             | Billing Date                        | Due Date      | NJEMS BILLID      |      |
|               | APPLICATION999999                               | 5/30/24                             | 6/29/24       | 000000222200111   |      |
| ram<br>est    |                                                 | Summary                             |               |                   |      |
| est<br>nse) # | Total Amount Billed                             | \$50.00                             |               |                   |      |
| 100) //       | Amount Received Before Creating Installment Pla | an (if installment plan is allowed) |               | \$0.00            |      |
|               | Amount Transferred to Installment Plan          |                                     |               | \$0.00            |      |
|               | Installment Amount                              |                                     |               | \$0.00            |      |
|               | Total Amount Credited                           |                                     |               | \$0.00            |      |
|               | Total Amount Debited (Other Than Amounts Asse   | essed)                              |               | \$0.00            |      |
|               | Total Amount Due                                |                                     |               | \$50.00           |      |

You can use the Invoice number and your Program Interest Number to pay the initial license fee online. Click the below link to pay online:

https://www9.state.nj.us/DEP\_RSP/Orchestrate.do?initiate=true&orchestrationId=NJDE P-EL-PayInvoice&service\_category\_id=30&service\_class\_id=109

| INVOICE SELECTION                                                                                                    |
|----------------------------------------------------------------------------------------------------|
| <b>IMPORTANT</b> As of July 1, 2015, the New Jersey Department of Environm offer electronic check (eCheck/EFT) and Bill Me Later (available on some s |
| As of August 10, 2022, the convenience fee is 2.3% of the amount being ( separate Service Fee line item representing the credit card conven           |
| Please enter the invoice number and the Program Interest ID (license) $nu$                                                                            |
| The invoice number can be found on the top of the bill and the program in                                                                             |
| Please note that the invoice number is 9 digits long. Be sure to enter the $\boldsymbol{\varepsilon}$                                                 |
| Also, if there are any letters in the license number, make sure they are en                                                                           |
| * Invoice Number:                                                                                                    |
| * Program Interest (License) #:                                                                                                    |

\* Required

Once you enter the Invoice Number and Program Interest (License) #, the NJDEP Online payment portal allows you to review/update your contact information, then make a payment via a credit card or e-Check.

## If you pay online you can ignore the invoice(s) in the mail.